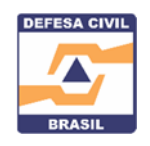

## COMO UTILIZAR O PAINEL MDR - CARTEIRA DE INVESTIMENTOS PARA CONSULTAR CONTRATOS ATIVOS CELEBRADOS COM A SEDEC

O Ministério do Desenvolvimento Regional disponibiliza informações de diversos produtos entregues à população. Para facilitar a consulta, para órgãos de controle e a população em geral, e dar transparência, a Sedec construiu este passo-a-passo para facilitar a consulta de forma intuitiva, flexível e rápida.

 Ao acessar a <u>Secretaria Nacional de Proteção e Defesa Civil</u> no Portal do MDR vá até <u>solicitação de recursos</u> > <u>Investimentos Painel MDR</u>, clique no link mostrado na figura abaixo. Você será direcionado para o Painel MDR - Carteira de Investimentos

## Investimentos Painel MDR

| l "Cartaira da Invastimenta" -    | fisnanihiliza informaçãos sobro os investimente e | MDD ontroques à nonulação do forma transmete                   | intuition Re     |  |
|-----------------------------------|---------------------------------------------------|----------------------------------------------------------------|------------------|--|
| carteira de investimento lo       | aisponibiliza informações sobre os investimento o | o MDR entregues a população de forma transparente              | e, intuitiva, ne |  |
| 7                                 |                                                   |                                                                |                  |  |
| govbr                             | Órgãos do Gover                                   | o Acesso à Informação Legislação Acessibilidade 💄 Acesso GOV B | R O              |  |
| Governo Federal                   |                                                   |                                                                |                  |  |
| ≡ Ministério do De                | esenvolvimento Regional                           |                                                                |                  |  |
|                                   |                                                   |                                                                |                  |  |
|                                   |                                                   | L MDR - CARTEIRA DE INVESTIMENTOS                              |                  |  |
| DESENVOLVIMENTO REGIONAL          |                                                   |                                                                |                  |  |
| Limpar filtros (restaurar padrão) |                                                   | - \$                                                           |                  |  |
| — Filtros principais <b>T</b> ,—  | 25.073                                            | R\$ 193.872.287.272.30                                         |                  |  |
| Carteira ativa                    | Qtd contratos                                     | Investimento total (gov. federal + contrapartida)              |                  |  |
| 214                               | 4.887                                             | R\$ 171.281.048.089,72<br>Investimento do gov. federal         |                  |  |
| Situação contrato MDR             | Qtd municípios                                    |                                                                |                  |  |
| Todos                             | /                                                 |                                                                |                  |  |
| Situação objeto MDR               | Orcamento Geral da União                          | Einanciamentos (EGTS e RNDES)                                  |                  |  |
| Todas                             | 100%                                              | 100%                                                           |                  |  |
| Tion Installments                 | PK 124 22 Pi                                      |                                                                |                  |  |
| Tadas                             |                                                   | Gov Fed FIN R\$ 44,95 Bi                                       |                  |  |
| 10005                             | Vur a empennar no                                 | Empenhado Não se aplica                                        |                  |  |
| Fonte                             | Empennado / 6.6% R3 77.05 DI                      | Liberado 61.4% R\$ 21.97 Bi                                    |                  |  |
| Todos                             | Liberado 46,6% PC 63,10 Bi                        | Executado 48.5% R\$ 21.79 Bi                                   |                  |  |
| Unidade responsável               | Executado 54,0% KS 68,19 Bi                       |                                                                |                  |  |
|                                   | 54%                                               | 48.5%                                                          | S                |  |
| Todos                             |                                                   |                                                                |                  |  |

Acesse a Carteira de Investimentos do MDR

2. Já na tela do Painel selecione os seguintes filtros:

|                                  |                      | RASIL                    |                 |                                                   |  |  |
|----------------------------------|----------------------|--------------------------|-----------------|---------------------------------------------------|--|--|
| Limpar filtros (restaurar padrão | - 005 -              | <b>G</b> .               |                 |                                                   |  |  |
| — Filtros principais 🛛 🍸         | 25                   | 25.073                   |                 | R\$ 193.872.287.272,30                            |  |  |
| Carteira ativa                   | Qtd c                | Qtd contratos            |                 | Investimento total (gov. federal + contrapartida) |  |  |
| SIM                              | ~                    | 4887                     |                 | R\$ 171 281 0/8 089 72                            |  |  |
| lituação contrato MDR            |                      | Otd municípios           |                 | Investimento do gov. federal                      |  |  |
| Todos                            | $\sim$               |                          |                 |                                                   |  |  |
| Situação objeto MDR              | Orcamento Geral da U | Orcamento Geral da União |                 | Financiamentos (FGTS e BNDES)                     |  |  |
| Todos                            | ~                    | 100%                     |                 | 100%                                              |  |  |
| lipo Instrumento                 | Gov Fed OGU          | R\$ 126,33 Bi            | Gov Fed FIN     | R\$ 44,95 Bi                                      |  |  |
| Todos                            | ✓ Vlr a empenhar     | R\$ 29,28 Bi             | Empanhada       | 1177 II.                                          |  |  |
| onte                             | Empenhado 76.8%      | R\$ 97,05 Bi             |                 | ivao se aplica                                    |  |  |
| Todos                            | Liberado 46,6%       | R\$ 83,10 Bi             | Liberado 61,4%  | R\$ 21,97 Bi                                      |  |  |
|                                  |                      | R\$ 68.19 Bi             | Executado 48,5% | R\$ 21,79 Bi                                      |  |  |

- Carteira Ativa: Escolha a opção: SIM
- Unidade Responsável: Escolha a opção: SEDEC

Pronto! Com esta ação Simples você acessará os contratos ativos celebrados com a SEDEC

3. Você poderá consultar os contratos celebrados com a Sedec por UF, por Município e por ano, bastando marcar além das 2 opções anteriores estas novas opções, conforme imagem abaixo:

|        | Qtd contratos | ž             | Valor G            | ov. Federal \$          |
|--------|---------------|---------------|--------------------|-------------------------|
| $\sim$ |               |               |                    |                         |
|        |               |               |                    |                         |
| $\sim$ |               |               |                    |                         |
|        |               |               | 1                  |                         |
| $\sim$ | SEDEC         | 3.436         | SEDEC              | R\$ 15,7 Bi             |
|        | >             | Qtd contratos | Qtd contratos II S | Qtd contratos 📭 Valor G |

## APROVEITE E BAIXE O APP NA SUA LOJA DE APLICATIVOS PREFERIDA

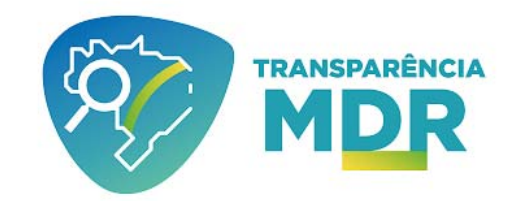

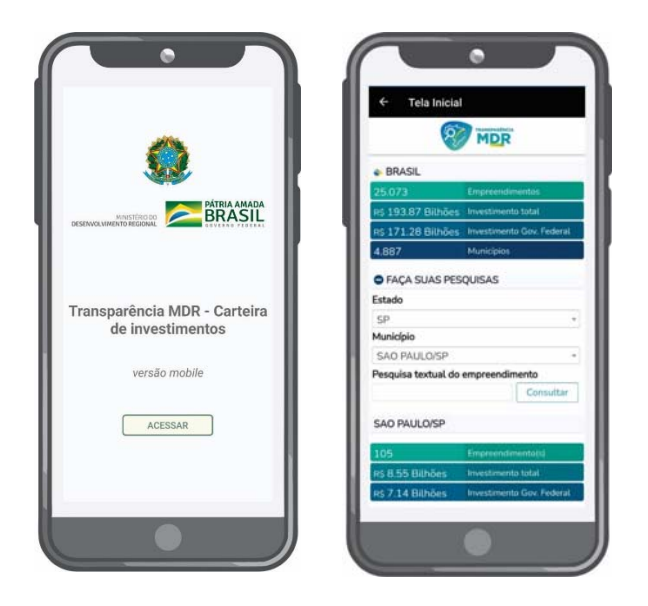